## Member Billing Tree Sign Up

**Note:** Payments **may take up to 3 Business days to process**. Balances do not update in real time and may not reflect actual balances, please refer to home banking or call us at 716-665-7000 for actual balances.

Sign Up Address: <u>https://mypayrazr.com/NewPortalWeb/portal/3195b3ac-769d-4772-b86d-de65b16cb524/login</u>

Step 1. Register for an account by selecting New user? – register

| Ś(      | SOUTHERN<br>CHAUTAUQUA<br>FEDERAL CREDIT UNION |
|---------|------------------------------------------------|
| Usernar | ne                                             |
| Passwor | rd 🔭                                           |
|         | Remember me                                    |
|         | SIGN IN                                        |
|         |                                                |
|         | Forgot your password?                          |
|         | New user? - register                           |
|         |                                                |

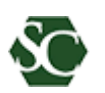

**Step 2.** Agree to the Terms and Conditions. Enter your Member # Loan Suffix # followed by an "L" (e.g Loan #1 -1L) and zip code.

**Note:** If you have multiple loans, you may enter any loan #. You can find your loan numbers in "Account details" in home banking, or by calling us at 716-665-7000.

| SOUTHERN<br>CHAUTAUQUA<br>FEDERAL CREDIT UNION |
|------------------------------------------------|
| 12345                                          |
| 1L *                                           |
| 14750                                          |
| Look me up                                     |
| Cancel                                         |
|                                                |

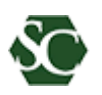

| SOUTHERN<br>CHAUTAUQUA<br>FEDERAL CREDIT UNION     |  |  |
|----------------------------------------------------|--|--|
| M                                                  |  |  |
| Create Username                                    |  |  |
| *We recommend using your email<br>Enter a username |  |  |
| Create Password                                    |  |  |
| Enter a password                                   |  |  |
| Re-enter the password                              |  |  |
| Select 2 Security Questions                        |  |  |
| What is the first and last name of your fir 🔹      |  |  |
| Enter your answer                                  |  |  |
| And                                                |  |  |
| What is the first and last name of your fir 🔹      |  |  |
| Enter your answer                                  |  |  |

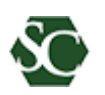

## Making a payment

**Note:** Payments **may take up to 3 business days to process**. Balances do not update in real time and may not reflect actual balances, please refer to home banking or call us at 716-665-7000 for actual balances.

**Step 1.** To make a payment select **View Payment Options,** next to the account you wish to pay/transfer to.

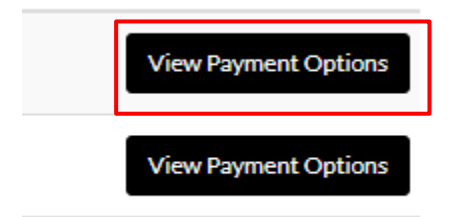

Step 2. Select from Make a payment today or Schedule a future payment

Make a payment today

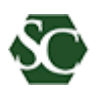

## **Step 3.** Enter **Payment Amount**. Select either Credit/Debit or e-Check and enter your payment information. When finished Select **Next**

| Payment Amount                      | 7. | 7                |                 |   |                    |
|-------------------------------------|----|------------------|-----------------|---|--------------------|
| \$ 300.00                           |    |                  |                 |   |                    |
| Description                         |    |                  |                 |   |                    |
| Test                                |    |                  |                 |   |                    |
|                                     |    |                  |                 |   |                    |
| Credit/Debit Card Credit/Debit Card |    |                  |                 |   |                    |
| Card Number                         |    | Expiration Month | Expiration Year |   | Card Security Code |
| Enter the card number               | ]• | 07               | ▼ 2018          | • | CVV                |
|                                     |    |                  |                 |   |                    |
| Card Holder Name                    |    |                  |                 | * | Billing Zip Code   |
|                                     |    |                  |                 |   |                    |
|                                     |    |                  |                 |   |                    |
|                                     |    |                  |                 |   |                    |

## **Step 4.** Confirm your details, type your name in the box as it appears in the Account Holder name field above. Select **Make Payment**

| Payment date:<br>Payment amount:<br>Account number:<br>Description:                                       | 7/17/2018<br>\$300.00<br>Test  |
|----------------------------------------------------------------------------------------------------|--------------------------------|
| Account Holder name:<br>Zip code:<br>Bank account number:<br>Bank transit number:                         |                                |
| Subtotal:<br>Convenience fee*:<br>Total amount:                                                           | \$300.00<br>\$0.00<br>\$300.00 |
| By clicking below to make y<br>The payment to your accou<br>Finally, you must acknowlee<br>Account Holder | rour payment, you,             |
| << Back                                                                                                   | Make Payment                   |

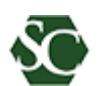